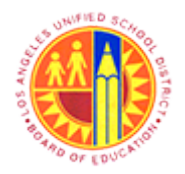

Complete Actual Travel Expense Report

Transaction Code: PR05

#### Purpose

Use this procedure to update and complete actual Travel Expense Reports.

#### Trigger

Perform this procedure when the Traveler completes the trip and submits the travel claim form (10.12.1) and all receipts to the Site Travel Specialist.

#### Prerequisites

• A Travel Expense Report with a status of "Request Approved"

#### Menu Path

Use the following menu path(s) to begin this transaction:

• Travel 
Process Transactions 
Process Travel Expense Report

#### **Transaction Code**

PR05

#### Helpful Hints

- xxxx within a document represents a variable which may consist of a name, number, etc.
- In the field description tables, **R** indicates the action is required, **O** indicates the action is optional, and **C** indicates the action is conditional.
- The following notes maybe used throughout this work instruction:

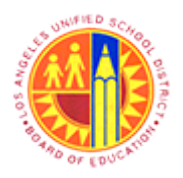

Complete Actual Travel Expense Report

Transaction Code: PR05

| Note Type  | lcon     | Description                                     |
|------------|----------|-------------------------------------------------|
| General    | <b>F</b> | Offers additional information such as policy.   |
| Cautionary |          | Indicates that an action MUST BE completed.     |
| Critical   | $\sim$   | Indicates that an action MUST NOT BE completed. |
| Shortcut   | 4        | Indicates a shortcut to a process.              |

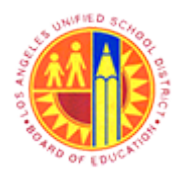

### Complete Actual Travel Expense Report

#### Transaction Code: PR05

#### Procedure

**1.** Start the transaction using the menu path or transaction code.

#### Travel - SAP NetWeaver Portal - Windows Internet Explorer

| 2 Welcome T   | est RT106               |                | Help   Log off | SAP⁄   |
|---------------|-------------------------|----------------|----------------|--------|
| Home T        | ravel                   |                |                |        |
| Process Tr    | ansactions              |                |                |        |
| Travel        |                         |                | History BackF  | orward |
| Detailed Nav  | igation 🗖               |                |                |        |
| Process Tr    | wel Expense Report      | LRP QA Systems |                |        |
| Portal Favor  | ites 📃 🗆                |                |                |        |
|               |                         |                |                |        |
|               |                         |                |                |        |
|               |                         |                |                |        |
|               |                         |                |                |        |
|               |                         |                |                |        |
|               |                         |                |                |        |
|               |                         |                |                |        |
|               |                         |                |                |        |
|               |                         |                |                |        |
|               |                         |                |                |        |
|               |                         |                |                |        |
|               |                         |                |                |        |
|               |                         |                |                |        |
|               |                         |                |                |        |
|               |                         |                |                |        |
|               |                         |                |                |        |
| https://bts-q | 1.lausd.net/irj/portal# |                |                |        |

2. Click the Travel tab view the Travel sub menu.

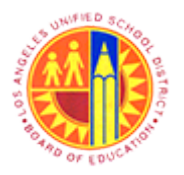

Complete Actual Travel Expense Report

Transaction Code: PR05

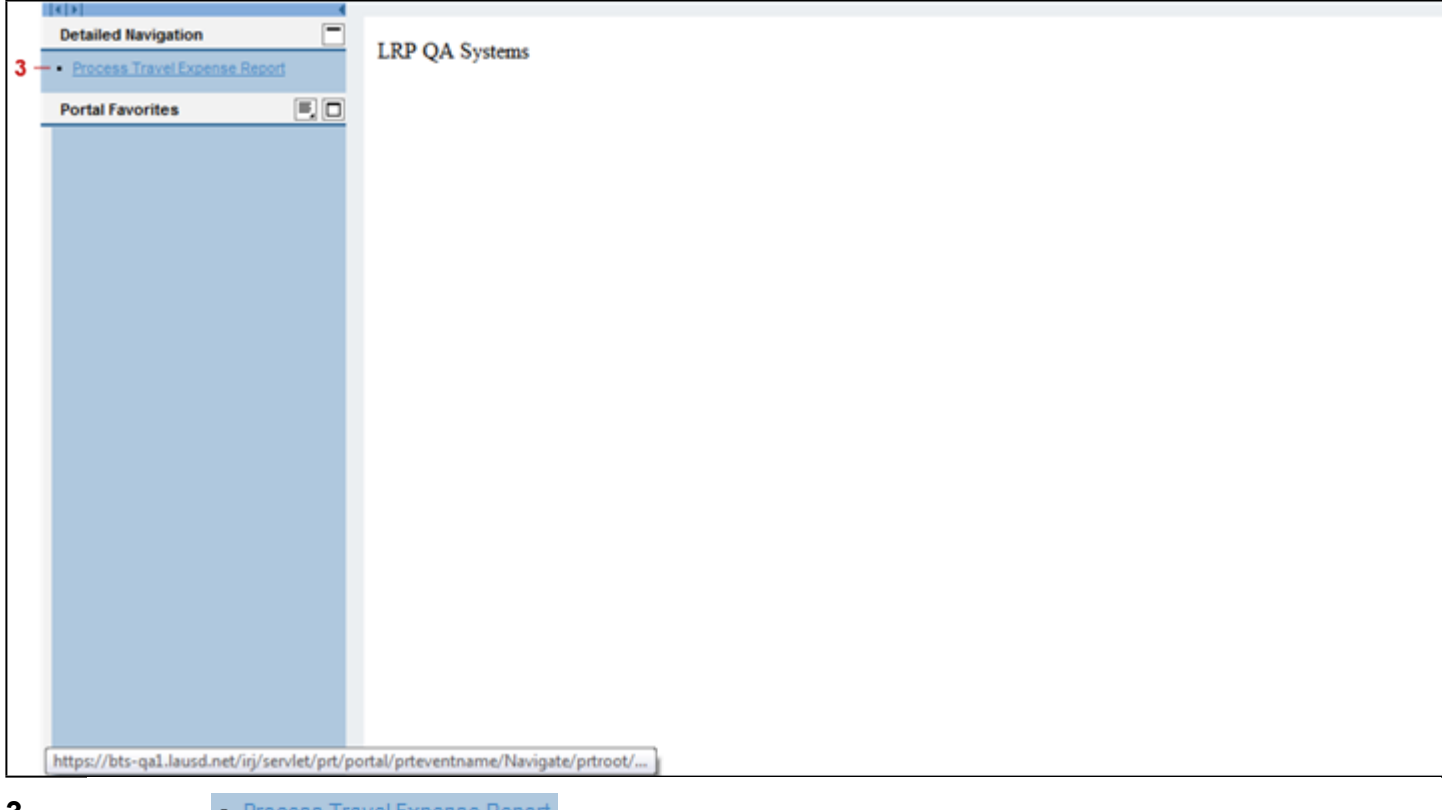

### Travel - SAP NetWeaver Portal - Windows Internet Explorer

**3.** Click the • <u>Process Travel Expense Report</u> link to open the Travel Expense Manager.

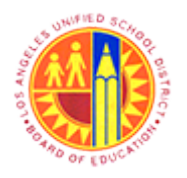

Complete Actual Travel Expense Report

Transaction Code: PR05

#### **Travel Expense Manager**

| Trip            | Edit                    | Goto Extras |                   | nent Sy | stem <u>H</u> elp |          |            |    |   |                                 |
|-----------------|-------------------------|-------------|-------------------|---------|-------------------|----------|------------|----|---|---------------------------------|
| Trav            | <b>vel Exp</b><br>? & î | ense Mana   | ager<br>tesults & | Approve | - 00 BC           | 122001   |            |    |   |                                 |
| Personn<br>Name | nelNo                   |             |                   | 0       |                   |          |            |    |   |                                 |
| List of<br>St   | f Trips<br>Trip         | Depart.     | City              | Ctry    | Reason            | Approval | Settlement | Co | F |                                 |
|                 |                         |             |                   |         |                   |          |            |    | ÷ |                                 |
|                 |                         |             |                   |         |                   |          |            |    | - |                                 |
|                 |                         |             |                   |         |                   |          |            |    |   |                                 |
|                 |                         | < >         | ]                 |         |                   |          |            | •  | Ŷ |                                 |
| EC(             | 875                     | B           |                   |         |                   | Trip     | of 0       |    |   |                                 |
|                 |                         |             |                   |         |                   |          |            |    | Þ | PR05 💌 sapqrx-2te   INS   🌽   🚔 |

**4.** Type the personnel number in the PersonnelNo text box or for this example, click the list of values button to search the personnel number by different options.

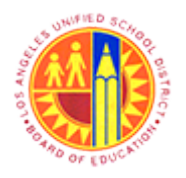

Complete Actual Travel Expense Report

Transaction Code: PR05

### Personnel Number (1)

|    | Trip Edit             | <u>G</u> oto Extras Environment System Help<br>▼ 4 国 ● 6 6 6 1 日 開 脱 影 10 40 80   図 図 10 日 |                                       |
|----|-----------------------|--------------------------------------------------------------------------------------------|---------------------------------------|
|    | Travel Exp            | pense Manager                                                                              |                                       |
|    | 🗋 🖉 🗞 🛍               | C Personnel Number (1)                                                                     |                                       |
|    | PersonnelNo           | Last name - First name Person ID Personnel ID Number IC number C                           |                                       |
| 5  | Name                  | Last name                                                                                  |                                       |
|    | List of Trips         | First name                                                                                 |                                       |
|    | St Trip               |                                                                                            |                                       |
|    |                       |                                                                                            |                                       |
|    |                       |                                                                                            |                                       |
|    |                       |                                                                                            |                                       |
|    |                       |                                                                                            |                                       |
|    |                       |                                                                                            |                                       |
|    |                       |                                                                                            |                                       |
|    |                       |                                                                                            |                                       |
|    | BRAV                  |                                                                                            |                                       |
|    |                       |                                                                                            |                                       |
|    |                       |                                                                                            |                                       |
|    |                       |                                                                                            | PROS 🔻   sapqrx-2te   INS   🖉   🚔   🖨 |
| Wa | iting for response fr |                                                                                            | € 100% -                              |

5. As required, complete/review the following fields:

| Field     | R/O/C | Description                  |
|-----------|-------|------------------------------|
| Last name | R     | Last name.                   |
|           |       | <b>Example:</b><br>Traveler* |

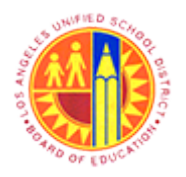

Complete Actual Travel Expense Report

Transaction Code: PR05

### Personnel Number (1)

| Tgip Edit.              | Goto Extras Environment System Help<br>- 이 데 I C Q 없 I 그 해 없 I 한 한 한 값 I II II 이 대 |                             |
|-------------------------|------------------------------------------------------------------------------------|-----------------------------|
| Travel Exp              | ense Manager                                                                       |                             |
| 🗋 🖉 🗞 🛍                 | C Personnel Number (1)                                                             |                             |
| PersonnelNo             | Last name - First name Person ID Personnel ID Number IC number                     |                             |
| Name                    | Last name M Traveler*                                                              |                             |
| List of Trips           | First name                                                                         |                             |
| St Trip                 |                                                                                    |                             |
|                         |                                                                                    |                             |
|                         |                                                                                    |                             |
|                         |                                                                                    |                             |
|                         |                                                                                    |                             |
|                         |                                                                                    |                             |
|                         |                                                                                    |                             |
|                         |                                                                                    |                             |
| E BAV                   |                                                                                    |                             |
|                         |                                                                                    |                             |
|                         |                                                                                    |                             |
|                         |                                                                                    | PR05 🔻 sapgrx-2te INS 🖌 🔄 🖨 |
| Waiting for response fr |                                                                                    | £ 100% -                    |
| in the second of the    |                                                                                    |                             |

**6.** Click the *search*.

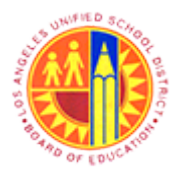

Complete Actual Travel Expense Report

Transaction Code: PR05

### Personnel Number (1) 6 Entries found

|     | Personnel N                          | Numb     | er (1) 6 Entr | ries found |            |                |        |       |  |
|-----|--------------------------------------|----------|---------------|------------|------------|----------------|--------|-------|--|
|     | Last nam                             | ne - Fir | st name       | Perso      | on ID      | Personnel ID N | lumber | IC nu |  |
|     |                                      |          |               |            | V          |                |        |       |  |
|     | <ul><li></li><li></li><li></li></ul> | B        | x 🔊 🕒 .       |            |            |                |        |       |  |
| 7 - | Last name: Tra                       | weler    |               |            |            |                |        |       |  |
| 1   | First name                           | Tit_     | Birth date    | Pers.No.   | Start Date | End Date       |        |       |  |
|     | Central Office                       |          | 05/17/1956    | 00525157   | 05/17/1956 | 12/31/9999     |        |       |  |
|     | Central Office                       |          | 05/17/1956    | 01045091   | 05/17/1956 | 12/31/9999     |        |       |  |
|     | School                               |          | 10/07/1955    | 00675467   | 09/08/2009 | 12/31/9999     |        |       |  |
|     | School                               |          | 10/07/1955    | 00908813   | 09/08/2009 | 12/31/9999     |        |       |  |
|     | School                               |          | 10/07/1955    | 000935316  | 09/08/2009 | 12/31/9999     |        |       |  |
|     | 301001                               |          | 10/07/1955    | 00902934   | 09/00/2009 | 12/31/9999     |        |       |  |
|     |                                      |          |               |            |            |                |        |       |  |
|     |                                      |          |               |            |            |                |        |       |  |
|     |                                      |          |               |            |            |                |        |       |  |
|     |                                      |          |               |            |            |                |        |       |  |
|     |                                      |          |               |            |            |                |        |       |  |
|     |                                      |          |               |            |            |                |        |       |  |
|     |                                      |          |               |            |            |                |        |       |  |
|     |                                      |          |               |            |            |                |        |       |  |
|     |                                      |          |               |            |            |                |        |       |  |
|     |                                      |          |               |            |            |                |        |       |  |
|     |                                      |          |               |            |            |                |        |       |  |
|     |                                      |          |               |            |            |                |        |       |  |
|     |                                      |          |               |            |            |                |        |       |  |
|     |                                      |          |               |            |            |                |        |       |  |
|     |                                      |          |               |            |            |                |        |       |  |
|     |                                      |          |               |            |            |                |        |       |  |
|     |                                      |          |               |            |            |                |        |       |  |
|     |                                      |          |               |            |            |                |        |       |  |
|     |                                      |          |               |            |            |                |        |       |  |
|     |                                      |          |               |            |            |                |        |       |  |
|     |                                      |          |               |            |            |                |        |       |  |

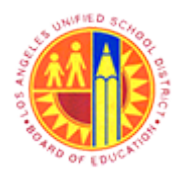

Complete Actual Travel Expense Report

Transaction Code: PR05

7. Click the 00525157 label to select the appropriate personnel number.

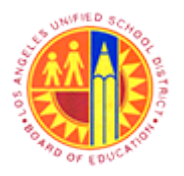

Complete Actual Travel Expense Report

Transaction Code: PR05

### Personnel Number (1) 6 Entries found

|     | 🔄 Personnel N           | Numbe    | er (1) 6 Entr | ries found |            |                |        |       |  |
|-----|-------------------------|----------|---------------|------------|------------|----------------|--------|-------|--|
|     | Last nam                | ie - Fir | st name       | Perso      | on ID      | Personnel ID N | Number | IC nu |  |
|     |                         |          |               |            | V          |                |        |       |  |
| 8 - | V 🛛 🕅<br>Last name: Tra | weler    | 802.          | <u>₽</u>   |            |                |        |       |  |
|     | First name              | Tit      | Birth date    | Pers.No.   | Start Date | End Date       |        |       |  |
|     | Central Office          |          | 05/17/1956    | 00525157   | 05/17/1956 | 12/31/9999     |        |       |  |
|     | Central Office          |          | 05/17/1956    | 01045091   | 05/17/1956 | 12/31/9999     |        |       |  |
|     | School                  |          | 10/07/1955    | 00675467   | 09/08/2009 | 12/31/9999     |        |       |  |
|     | School                  |          | 10/07/1955    | 00908813   | 09/08/2009 | 12/31/9999     |        |       |  |
|     | School                  |          | 10/07/1955    | 00935316   | 09/08/2009 | 12/31/9999     |        |       |  |
|     | School                  |          | 10/07/1955    | 00982934   | 09/08/2009 | 12/31/9999     |        |       |  |
|     |                         |          |               |            |            |                |        |       |  |
|     |                         |          |               |            |            |                |        |       |  |
|     |                         |          |               |            |            |                |        |       |  |
|     |                         |          |               |            |            |                |        |       |  |
|     |                         |          |               |            |            |                |        |       |  |
|     |                         |          |               |            |            |                |        |       |  |
|     |                         |          |               |            |            |                |        |       |  |
|     |                         |          |               |            |            |                |        |       |  |
|     |                         |          |               |            |            |                |        |       |  |
|     |                         |          |               |            |            |                |        |       |  |
|     |                         |          |               |            |            |                |        |       |  |
|     |                         |          |               |            |            |                |        |       |  |
|     |                         |          |               |            |            |                |        |       |  |
|     |                         |          |               |            |            |                |        |       |  |
|     |                         |          |               |            |            |                |        |       |  |
|     |                         |          |               |            |            |                |        |       |  |
|     |                         |          |               |            |            |                |        |       |  |
|     |                         |          |               |            |            |                |        |       |  |
|     |                         |          |               |            |            |                |        |       |  |
|     |                         |          |               |            |            |                |        |       |  |
|     |                         |          |               |            |            |                |        |       |  |
|     |                         |          |               |            |            |                |        |       |  |
|     |                         |          |               |            |            |                |        |       |  |

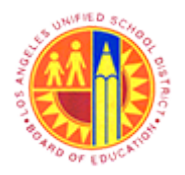

### Complete Actual Travel Expense Report

Transaction Code: PR05

8. Click the *select* the highlighted personnel number.

#### **Travel Expense Manager**

| 0.             | I 63 🗋   | û 👌 📅   | Results 🖉 | Approve | 1      |          |            |     |   |  |  |
|----------------|----------|---------|-----------|---------|--------|----------|------------|-----|---|--|--|
| Person<br>Name | nnelNo 🚺 | 0525157 |           | đ       |        |          |            |     |   |  |  |
| Link           | of Trins |         |           |         |        |          |            |     |   |  |  |
| St.            | Trip     | Depart. | City      | Ctry    | Reason | Approval | Settlement | Co  | F |  |  |
|                |          |         |           |         |        |          |            |     | ÷ |  |  |
|                |          |         |           |         |        |          |            |     |   |  |  |
|                |          |         |           |         |        |          |            |     | - |  |  |
|                |          |         |           |         |        |          |            |     | _ |  |  |
|                |          |         |           |         |        |          |            |     |   |  |  |
|                |          |         |           |         |        |          |            |     | - |  |  |
|                |          | 4 F 📖   |           |         |        |          |            | • • |   |  |  |
|                | 875      | F       |           |         |        | Trip     | of 0       |     |   |  |  |
|                |          |         |           |         |        |          |            | ()  | ÷ |  |  |

**9.** Click the **I** button view the all of the travel expense reports for this employee.

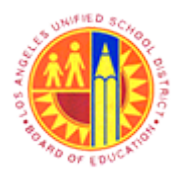

### Complete Actual Travel Expense Report

Transaction Code: PR05

#### Travel Expense Manager

| Tra    | ivel E   | xpense Ma      | nag   | ler         |       |                   |                       |                   |                   |       |                    |
|--------|----------|----------------|-------|-------------|-------|-------------------|-----------------------|-------------------|-------------------|-------|--------------------|
|        | 1 Gr     | 🗋 🛈 👌 🖡        | Res   | ults 🖉 Ap   | prove | 🚹 🚳 🏂 Res         | sults: Travel Request | t                 |                   |       |                    |
| Persor | nelNo    | 525157         |       |             | 0 F   | T Hourly mthly    | LAUSD                 |                   |                   |       |                    |
| Name   |          | Central Office | Trave | ler         | R     | egular/Permanent  | DD-Office, Tee        | chnical &         |                   |       |                    |
|        |          |                |       |             |       |                   |                       |                   |                   |       |                    |
| List   | of Trips |                |       |             |       |                   |                       |                   |                   |       |                    |
| St.    | Trip     | Depart.        |       | City        | Ctry  | Reason            | Approval              | Settlement        | Reimburse. Amount | Curr. | Statutory Trip Typ |
| 8      | 90       | 000147 05/05/  | 2013  | Los Angeles | US    | SAPPHire Annual . | Trip Approved         | Transferred to FI | 110.23            | USD   | Local Travel       |
| 2      | 90       | 00014605/03/   | 2013  | Los Angeles | US    | Annual Conferen   | Trip Approved         | Settled           | 199.93            | USD   | Local Travel       |
| 2      | 90       | 000145 05/01/  | 2013  | Los Angeles | US    | SAPPHire Annual . | Trip Approved         | Transferred to FI | 98.93             | USD   | Local Travel       |
| 2      | 90       | 00013204/29/   | 2013  | Glendale    | US    | Annual Math Con.  | Trip Approved         | Settled           | 88.95             | USD   | Local Travel       |
| 2      | 90       | 000112 04/27/  | 2013  | Glendale    | US    | Annual Math Con.  | Trip Approved         | Transferred to FI | 99.95             | USD   | Local Travel       |
| 8      | 90       | 000121 04/25/  | 2013  | San Diego   | US    | Annual Conferen   | Trip Approved         | Settled           | 250.43            | USD   | In State Travel    |
| 8      | 90       | 000120 04/23/  | 2013  | Covina      | US    | Annual Math Con.  | Request Approved      | Open              | 111.60            | USD   | Local Travel       |
| 8      | 90       | 00009904/21/   | 2013  | West Covina | US    | Annual Math Con.  | Trip Approved         | Transferred to FI | 133.95            | USD   | Local Travel       |
| 8      | 90       | 000111 04/19/  | 2013  | San Diego   | US    | Annual Conferen   | Trip Completed        | Open              | 275.43            | USD   | In State Travel    |
| 8      | 90       | 00009604/15/   | 2013  | Dallas      | US    | SAPPHIRE ANNU     | Request Approved      | Open              | 665.58            | USD   | Out of State Trav  |
| 2      | 90       | 000122 04/14/  | 2013  | Los Angeles | US    | SAPPHire Annual . | Trip Approved         | Transferred to FI | 101.75            | USD   | Local Travel       |
| 8      | 90       | 00008903/12/   | 2013  | Miami       | US    | SAPPHire Annual . | Request Recorded      | Open              | 212.63            | USD   | Out of State Trav  |
| 8      | 90       | 000088 03/10/  | 2013  | Houston     | US    | Out of State Tes. | Request Recorded      | Open              | 0.57              | USD   | Out of State Trav  |
|        |          | + >            |       |             |       |                   |                       |                   |                   |       |                    |

**10.** Double-click the 90000096 label to view the details of the travel expense report that needs to be updated with actual expense details. Note: Prior to updating actual expense details, the Travel Expense Report must be in "Request Approved" status.

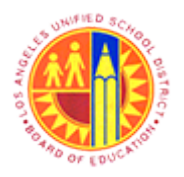

### Complete Actual Travel Expense Report

Transaction Code: PR05

#### Central Office Traveler, PersNo. 525157, Trip No. 90000096

|      |                                                     |        |                                              |                                                                                                    | ver    | er, Persito.                                                        | 52515                                                           | 7, Trip No.                                                       | 9000                                                 | 0096                                                                                     |                |    |  |  |
|------|-----------------------------------------------------|--------|----------------------------------------------|----------------------------------------------------------------------------------------------------|--------|---------------------------------------------------------------------|-----------------------------------------------------------------|-------------------------------------------------------------------|------------------------------------------------------|------------------------------------------------------------------------------------------|----------------|----|--|--|
|      | Simul                                               | ate    | 2                                            | Approve 💅 1                                                                                                  | rip s  | tatus 🛛 🧟 Acc                                                       | ount Assign                                                     | nment 🖉 His                                                       | tory                                                 | •                                                                                        |                |    |  |  |
| Ger  | neral '                                             | Trip C | ata                                          |                                                                                                    |        |                                                                     | PD                                                              | /FR Reimbursem                                                    | ent                                                  |                                                                                          |                |    |  |  |
| Fro  | m                                                   | 04/1   | 5/201                                        | 3 09:00 Reas                                                                                                 | on     | SAPPHIRE ANNU                                                       | AL_ M1                                                          | 78                                                                |                                                      |                                                                                          |                |    |  |  |
| End  | đ                                                   | 04/1   | 8/201                                        | 3 11:30 City                                                                                                 |        | Dallas                                                              | TT                                                              | y. S 3                                                            |                                                      | TAC A                                                                                    |                |    |  |  |
|      |                                                     |        |                                              | Coun                                                                                                    | itry   | US Region T                                                         | x                                                               |                                                                   |                                                      |                                                                                          |                |    |  |  |
|      |                                                     |        |                                              | Posti                                                                                                    | ng D   | ate 05/31/                                                          | 2013                                                            |                                                                   |                                                      |                                                                                          |                |    |  |  |
| Alte | ernati                                              | ve Co  | st Assi                                      | prment for Entir                                                                                             | e Trij | , If Different to I                                                 | Master CA                                                       |                                                                   |                                                      |                                                                                          |                |    |  |  |
| 30   | %                                                   |        |                                              |                                                                                                    | Ŧ      | 🗞 Cost Distrib                                                      | oution                                                          |                                                                   |                                                      |                                                                                          |                |    |  |  |
|      | 0                                                   | Recei  | ots /                                        | Trip Segme                                                                                                   | nts    | Comments                                                            |                                                                 |                                                                   |                                                      |                                                                                          |                |    |  |  |
|      | O F                                                 | Recei  | ots (                                        | Trip Segmen                                                                                                  | nts    | Comments                                                            | Curran                                                          | Euch Pata                                                         | Acc                                                  | Date                                                                                     | Info           | N. |  |  |
|      | No                                                  | Recei  | ExpTy                                        | Trip Segmer                                                                                                  | P      | Comments                                                            | Currncy                                                         | Exch. Rate                                                        | Acc                                                  | Date                                                                                     | Info           | N  |  |  |
|      | No<br>001                                           | R      | ExpTy<br>AIRP                                | Trip Segmer Name District PrePaid. District PrePaid.                                                         | P      | Comments Amount 350.00 450.00                                       | Currncy<br>USD                                                  | Exch. Rate                                                        | Acc<br>USD                                           | Date<br>04/15/2013<br>04/15/2013                                                         | Info<br>P-Card | N  |  |  |
|      | No<br>001<br>002<br>003                             | R      | ExpTy<br>AIRP<br>CONP<br>FDPD                | Trip Segmer Name District PrePaid. District PrePaid. Full Day Per Di.                                        | P      | Comments<br>Amount<br>350.00<br>450.00<br>147.00                    | Currncy<br>USD<br>USD<br>USD                                    | Exch. Rate<br>1.00000<br>1.00000                                  | Acc<br>USD<br>USD                                    | Date<br>04/15/2013<br>04/15/2013<br>04/15/2013                                           | Info<br>P-Card | N  |  |  |
|      | No<br>001<br>002<br>003<br>004                      | Receit | ExpTy<br>AIRP<br>CONP<br>FDPD<br>HDPD        | Name<br>District PrePaid.<br>District PrePaid.<br>Full Day Per Di<br>Half Day Per Di                         | P      | Comments Amount 350.00 450.00 147.00 24.50                          | Currncy<br>USD<br>USD<br>USD<br>USD                             | Exch. Rate<br>1.00000<br>1.00000<br>1.00000<br>1.00000            | Acc<br>USD<br>USD<br>USD                             | Date<br>04/15/2013<br>04/15/2013<br>04/15/2013<br>04/15/2013                             | Info<br>P-Card | N  |  |  |
|      | No<br>001<br>002<br>003<br>004<br>005               | R      | ExpTy<br>AIRP<br>CONP<br>FDPD<br>HDPD<br>HTL | Trip Segmen<br>Name<br>District PrePaid.<br>District PrePaid.<br>Full Day Per Di<br>Half Day Per Di<br>Hotel | P      | Comments<br>Amount<br>350.00<br>450.00<br>147.00<br>24.50<br>450.00 | Currncy<br>USD<br>USD<br>USD<br>USD<br>USD                      | Exch. Rate<br>1.00000<br>1.00000<br>1.00000<br>1.00000<br>1.00000 | Acc<br>USD<br>USD<br>USD<br>USD<br>USD               | Date<br>04/15/2013<br>04/15/2013<br>04/15/2013<br>04/15/2013<br>04/15/2013               | Info<br>P-Card | N  |  |  |
|      | No<br>001<br>002<br>003<br>004<br>005<br>006        | R      | ExpTy<br>AIRP<br>CONP<br>FDPD<br>HDPD<br>HTL | Trip Segmer Name District PrePaid. District PrePaid. Full Day Per DI Half Day Per DI Hotel                   | P      | Amount<br>350.00<br>450.00<br>147.00<br>24.50<br>450.00             | Currncy<br>USD<br>USD<br>USD<br>USD<br>USD<br>USD<br>USD        | Exch. Rate<br>1.00000<br>1.00000<br>1.00000<br>1.00000<br>1.00000 | Acc<br>USD<br>USD<br>USD<br>USD<br>USD<br>USD        | Date<br>04/15/2013<br>04/15/2013<br>04/15/2013<br>04/15/2013<br>04/15/2013               | Info<br>P-Card | N  |  |  |
|      | No<br>001<br>002<br>003<br>004<br>005<br>006<br>007 | R      | ExpTy<br>AIRP<br>CONP<br>FDPD<br>HDPD<br>HTL | Trip Segmen Name District PrePaid. District PrePaid. Full Day Per Di Half Day Per Di Hotel                   | P      | Amount<br>350.00<br>450.00<br>147.00<br>24.50<br>450.00             | Currncy<br>USD<br>USD<br>USD<br>USD<br>USD<br>USD<br>USD<br>USD | Exch. Rate<br>1.00000<br>1.00000<br>1.00000<br>1.00000            | Acc<br>USD<br>USD<br>USD<br>USD<br>USD<br>USD<br>USD | Date<br>04/15/2013<br>04/15/2013<br>04/15/2013<br>04/15/2013<br>04/15/2013<br>04/15/2013 | Info<br>P-Card |    |  |  |

**11.** Actual Travel Expense details can be updated in this section. After updating the details, click the **Trip Segments** tab to view/update the mileage details.

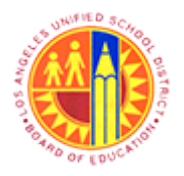

Complete Actual Travel Expense Report

Transaction Code: PR05

#### Central Office Traveler, PersNo. 525157, Trip No. 90000096

| I Antra                                                                                                    | I Office T                                                   | salar Develle FO            | EIEZ Toin No. 000        | 00000 |      |  |
|----------------------------------------------------------------------------------------------------|--------------------------------------------------------------|-----------------------------|--------------------------|-------|------|--|
| Centra                                                                                                    | I Office Trav                                                | veler, PersNo. 52.          | 5157, Trip No. 900       | 00096 |      |  |
| 🗱 Simulate 🔰 🔏                                                                                                    | Approve 🕉 Tr                                                 | ip Status 🔰 🧟 Account       | t Assignment 🛛 📓 History |       |      |  |
| General Trip Data                                                                                                    |                                                              |                             | PD/FR Reimbursement      |       |      |  |
| From 04/15/20                                                                                                    | 13 09:00 Reaso                                               | n SAPPHIRE ANNUAL           | M1 78                    |       |      |  |
| End 04/18/20                                                                                                    | 13 11:30 City                                                | Dallas                      | TTy. S 3                 | TAC A |      |  |
|                                                                                                    | Count                                                        | ry US Region TX             |                          |       |      |  |
|                                                                                                    | Postin                                                       | g Date 06/03/2013           | 3                        |       |      |  |
| Alternative Cost Ass                                                                                                    | ignment for Entire                                           | Trip, If Different to Maste | er CA                    |       |      |  |
|                                                                                                    |                                                              | 1 (11)                      |                          |       |      |  |
| 30 %                                                                                                    |                                                              | Cost Distribution           | n                        |       |      |  |
| 30 %                                                                                                    |                                                              | Cost Distribution           | n                        |       |      |  |
| 30 %                                                                                                    | Trip Segment                                                 | Cost Distribution           | n                        |       |      |  |
| 30 %                                                                                                    | Trip Segment                                                 | Cost Distribution           | n                        |       | <br> |  |
| 30 %                                                                                                    | Trip Segment tal Start Loca                                  | Cost Distribution           | n                        |       |      |  |
| 30 %<br>Receipts<br>Date<br>04/15/2013                                                                                                    | Trip Segment<br>tal Start Loca<br>43 Hotel                   | Cost Distribution           | n                        |       |      |  |
| 30 %<br>Receipts<br>Date To<br>04/15/2013<br>04/16/2013                                                                                                    | Trp Segment     Start Loca     43 Hotel     35 Conference    | Cost Distribution           | n                        |       |      |  |
| 30 %<br>Receipts<br>Date To<br>04/15/2013<br>04/16/2013<br>04/16/2013                                                                                                    | Trp Segment tal Start Loca 43 Hotel 35 Conference            | Cost Distribution           | n                        |       |      |  |
| 30 %<br>Date To<br>04/15/2013<br>04/16/2013<br>04/16/2013<br>04/16/2013                                                                                                    | Trp Segment<br>tal Start Loca<br>43 Hotel<br>35 Conference   | Cost Distribution           | n                        |       |      |  |
| 30 %<br>Date To<br>04/15/2013<br>04/16/2013<br>04/16/2014<br>04/16/2014<br>04/16/2014<br>04/16/2013<br>04/16/2014<br>04/16/2014<br>04/16/2014<br>0 | Trp Segment tal Start Loca 43 Hotel 35 Conference            | Cost Distribution           | n                        |       |      |  |
| 30 %<br>Date To<br>04/15/2013<br>04/16/2013<br>04/16/2014<br>04/16/2013<br>04/16/2013<br>04/16/2013<br>04/16/2013<br>0 | Trip Segment<br>Ital Start Loca<br>43 Hotel<br>35 Conference | Cost Distribution           |                          |       |      |  |
| 30 %<br>Date To<br>04/15/2013<br>04/16/2013<br>04/16/2014<br>04/16/2013<br>04/16/2013<br>04/16/2013<br>04/16/2013<br>0 | Trip Segment<br>Ital Start Loca<br>43 Hotel<br>35 Conference | Cost Distribution           | n                        |       |      |  |
| 30 %<br>Receipts<br>Date Tc<br>04/15/2013<br>04/16/2013<br>04/16/2014<br>04/16/2013<br>04/16/2013<br>04/16/2013<br>04/ | Trp-Segment<br>tal Start Loca<br>43 Hotel<br>35 Conference   | Cost Distribution           | n                        |       | <br> |  |

**12.** The mileage details can be updated in this section. After updating the details, click the **Comments** tab to view/update the comments details.

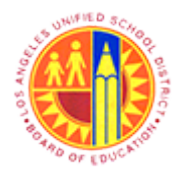

Complete Actual Travel Expense Report

Transaction Code: PR05

### Central Office Traveler, PersNo. 525157, Trip No. 90000096

|              | 0                        | T                                 |                        | 22225 |  |
|--------------|--------------------------|-----------------------------------|------------------------|-------|--|
| 100          | Central Office           | Traveler, PersNo. 52              | 5157, Trip No. 900     | 00096 |  |
| 💱 Simu       | late 🛛 🖉 Approve         | Trip Status 🛛 🙎 Account           | t Assignment 🖉 History |       |  |
| General      | Trip Data                |                                   | PD/FR Reimbursement    |       |  |
| From         | 04/15/2013 09:00         | Reason SAPPHIRE ANNUAL            | M1 78                  |       |  |
| End          | 04/18/2013 11:30         | City Dallas                       | TTy. S 3               | TAC A |  |
|              | 9                        | Country US Region IX              | ]                      |       |  |
|              | 1                        | Posting Date 06/03/2013           |                        |       |  |
| Alternati    | ve Cost Assignment for I | Entire Trip, If Different to Mast | er CA                  |       |  |
| 30 %         |                          | Cost Distributio                  | n                      |       |  |
| XO           |                          | Comments                          |                        |       |  |
| <b>ВАРРН</b> | IRE Annual Conferen      | nce Attending                     |                        |       |  |
|              |                          |                                   |                        |       |  |

**13.** Comments can be updated in this section. After updating the comments, click the Receipts tab to go back to the Reciepts section.

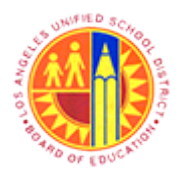

Complete Actual Travel Expense Report

Transaction Code: PR05

#### Central Office Traveler, PersNo. 525157, Trip No. 90000096

|      |                                                              |               |                                               |                                                                                                    | _                                                                                                    |                                                                                     |                                                                        |                                                                   | . 1 100 10                                                  |                                                                                                    |                |   |  |  |
|------|--------------------------------------------------------------|---------------|-----------------------------------------------|----------------------------------------------------------------------------------------------------|----------------------------------------------------------------------------------------------------|-------------------------------------------------------------------------------------|------------------------------------------------------------------------|-------------------------------------------------------------------|-------------------------------------------------------------|----------------------------------------------------------------------------------------------------|----------------|---|--|--|
| -100 |                                                              | Cen           | ntral                                         | Office Tra                                                                                                    | vel                                                                                                    | er, PersNo.                                                                         | 5251                                                                   | 57, Trip No.                                                      | 9000                                                        | 0096                                                                                                   |                |   |  |  |
| 1    | Simula                                                       | te            | 2                                             | Approve 🛛 🂅 T                                                                                                    | rip S                                                                                                    | tatus 🛛 🙎 Acc                                                                       | ount Ass                                                               | ignment 🛛 📓 His                                                   | story                                                       | Ľ                                                                                                    |                |   |  |  |
| Ger  | neral T                                                      | rip Da        | ita                                           |                                                                                                    |                                                                                                    |                                                                                     |                                                                        | D/FR Reimbursen                                                   | nent                                                        |                                                                                                    |                |   |  |  |
| Fro  | m                                                            | 04/15         | 5/201                                         | 3 09:00 Reas                                                                                                    | on                                                                                                    | SAPPHIRE ANNU                                                                       | AL _ !                                                                 | 41 78                                                             |                                                             |                                                                                                    |                |   |  |  |
| End  | d [                                                          | 04/18         | 8/201                                         | 3 11:30 City                                                                                                    |                                                                                                    | Dallas                                                                              | ·                                                                      | TTy. S 3                                                          |                                                             | TAC A                                                                                                  |                |   |  |  |
|      |                                                              |               |                                               | Coun                                                                                                    | try                                                                                                    | US Region T                                                                         | x                                                                      |                                                                   |                                                             |                                                                                                    |                |   |  |  |
|      |                                                              |               |                                               | Posti                                                                                                    | ng D                                                                                                    | ate 05/31/                                                                          | 2013                                                                   |                                                                   |                                                             |                                                                                                    |                |   |  |  |
| Alte | ernativ                                                      | e Cos         | t Assiq                                       | prment for Entire                                                                                                    | e Tri                                                                                                    | p, If Different to I                                                                | Master CA                                                              | ۱.                                                                |                                                             |                                                                                                    |                |   |  |  |
| -    |                                                              |               |                                               |                                                                                                    |                                                                                                    |                                                                                     |                                                                        |                                                                   |                                                             |                                                                                                    |                |   |  |  |
| 30   | % [                                                          |               |                                               |                                                                                                    | •                                                                                                    | Cost Distrit                                                                        | oution                                                                 |                                                                   |                                                             |                                                                                                    |                |   |  |  |
| 30   | % [                                                          | eceipt        | ts                                            | Trip Segmen                                                                                                    | •<br>nts                                                                                                    | Cost Distrib                                                                        | s                                                                      |                                                                   |                                                             |                                                                                                    |                |   |  |  |
| 30   | % R                                                          | eceipt<br>R E | ts<br>ExpTy                                   | Trip Segmer<br>Name                                                                                                    | nts                                                                                                    | Cost Distric                                                                        | Currncy                                                                | Exch. Rate                                                        | Acc                                                         | Date                                                                                                   | Info           | N |  |  |
| 30   | % R                                                          | eceipt<br>R E | ts<br>Exp Ty<br>LIRP                          | Trip Segmer Name District PrePaid.                                                                                           |                                                                                                    | Cost Distrib                                                                        | Currncy<br>USD                                                         | Exch. Rate                                                        | Acc<br>USD                                                  | Date<br>04/15/2013                                                                                     | Info           | N |  |  |
| 30   | % R<br>No<br>001<br>002                                      | eceipt<br>R E | ts<br>ExpTy<br>LIRP<br>CONP                   | Trip Segmen<br>Name<br>District PrePaid.<br>District PrePaid.                                                                | ▼<br>nts<br>P<br>√                                                                                                    | Cost Distrib<br>Comments<br>Amount<br>350.00<br>450.00                              | Currncy<br>USD<br>USD                                                  | Exch. Rate<br>1.00000<br>1.00000                                  | Acc<br>USD<br>USD                                           | Date<br>04/15/2013<br>04/15/2013                                                                       | Info<br>P-Card | N |  |  |
| 30   | % R<br>No<br>001<br>002<br>003                               | eceipt        | Exp Ty<br>LIRP<br>CONP                        | Trip Segmen<br>Name<br>District PrePaid .<br>District PrePaid .<br>Full Day Per Di                                           | ▼ nts P ✓ . ✓                                                                                                    | Cost Distrib                                                                        | Currncy<br>USD<br>USD<br>USD<br>USD                                    | Exch. Rate<br>1.00000<br>1.00000<br>1.00000                       | Acc<br>USD<br>USD<br>USD                                    | Date<br>04/15/2013<br>04/15/2013<br>04/15/2013                                                         | Info<br>P-Card | N |  |  |
| 30   | % No<br>001<br>002<br>003<br>004                             | eceipt        | ExpTy<br>LIRP<br>CONP<br>DPD<br>IDPD          | Trip Segmen<br>Name<br>District PrePaid .<br>District PrePaid .<br>Full Day Per Di<br>Half Day Per Di                        | P     V                                                                                                    | Cost Distrib<br>Comments<br>Amount<br>350.00<br>450.00<br>147.00<br>24.50           | Currncy<br>USD<br>USD<br>USD<br>USD<br>USD                             | Exch. Rate<br>1.00000<br>1.00000<br>1.00000<br>1.00000            | Acc<br>USD<br>USD<br>USD<br>USD                             | Date<br>04/15/2013<br>04/15/2013<br>04/15/2013<br>04/15/2013                                           | Info<br>P-Card | N |  |  |
| 30   | % No<br>001<br>002<br>003<br>004<br>005                      | eceipt<br>R E | ExpTy<br>LIRP<br>CONP<br>DPD<br>IDPD<br>ITL   | Trip Segmen<br>Name<br>District PrePaid.<br>District PrePaid.<br>Full Day Per Di<br>Half Day Per Di<br>Hotel                 | <ul> <li>P</li> <li>V</li> <li>V</li> <l< td=""><td>Cost Distrib<br/>Comments<br/>Amount<br/>350.00<br/>450.00<br/>147.00<br/>24.50<br/>450.00</td><td>Currncy<br/>USD<br/>USD<br/>USD<br/>USD<br/>USD<br/>USD</td><td>Exch. Rate<br/>1.00000<br/>1.00000<br/>1.00000<br/>1.00000<br/>1.00000</td><td>Acc<br/>USD<br/>USD<br/>USD<br/>USD<br/>USD</td><td>Date<br/>04/15/2013<br/>04/15/2013<br/>04/15/2013<br/>04/15/2013<br/>04/15/2013</td><td>Info<br/>P-Card</td><td>N</td><td></td><td></td></l<></ul> | Cost Distrib<br>Comments<br>Amount<br>350.00<br>450.00<br>147.00<br>24.50<br>450.00 | Currncy<br>USD<br>USD<br>USD<br>USD<br>USD<br>USD                      | Exch. Rate<br>1.00000<br>1.00000<br>1.00000<br>1.00000<br>1.00000 | Acc<br>USD<br>USD<br>USD<br>USD<br>USD                      | Date<br>04/15/2013<br>04/15/2013<br>04/15/2013<br>04/15/2013<br>04/15/2013                             | Info<br>P-Card | N |  |  |
| 30   | % No<br>001<br>002<br>003<br>004<br>005<br>006               | R E           | EXPTY<br>LIRP<br>CONP<br>DPD<br>IDPD<br>ITL   | Trip Segmer<br>Name<br>District PrePaid.<br>District PrePaid.<br>Full Day Per Di<br>Half Day Per Di<br>Hotel                 | • nts                                                                                                    | Cost Distrib<br>Comments<br>Amount<br>350.00<br>450.00<br>147.00<br>24.50<br>450.00 | Currncy<br>USD<br>USD<br>USD<br>USD<br>USD<br>USD<br>USD<br>USD        | Exch. Rate<br>1.00000<br>1.00000<br>1.00000<br>1.00000<br>1.00000 | Acc<br>USD<br>USD<br>USD<br>USD<br>USD<br>USD               | Date<br>04/15/2013<br>04/15/2013<br>04/15/2013<br>04/15/2013<br>04/15/2013                             | Info<br>P-Card | N |  |  |
| 30   | % No<br>001<br>002<br>003<br>004<br>005<br>006<br>007        | eceipt        | Exp Ty<br>LIRP<br>CONP<br>DPD<br>IDPD<br>ITL  | Trip Segmer<br>Name<br>District PrePaid.<br>District PrePaid.<br>Full Day Per DI<br>Half Day Per DI<br>Hotel                 |                                                                                                    | Cost Distrib<br>Comments<br>Amount<br>350.00<br>450.00<br>147.00<br>24.50<br>450.00 | Currncy<br>USD<br>USD<br>USD<br>USD<br>USD<br>USD<br>USD<br>USD        | Exch. Rate<br>1.00000<br>1.00000<br>1.00000<br>1.00000            | Acc<br>USD<br>USD<br>USD<br>USD<br>USD<br>USD<br>USD        | Date<br>04/15/2013<br>04/15/2013<br>04/15/2013<br>04/15/2013<br>04/15/2013<br>04/15/2013               | Info<br>P-Card |   |  |  |
| 30   | % No<br>001<br>002<br>003<br>004<br>005<br>006<br>007<br>008 | ecept         | Exp Ty<br>LIRP<br>CONP<br>TOPD<br>IDPD<br>ITL | Trip Segmer<br>Name<br>District PrePaid<br>District PrePaid<br>Strict PrePaid<br>Full Day Per Di<br>Half Day Per Di<br>Hotel |                                                                                                    | Cost Distrib<br>Comments<br>Amount<br>350.00<br>450.00<br>147.00<br>24.50<br>450.00 | Currncy<br>USD<br>USD<br>USD<br>USD<br>USD<br>USD<br>USD<br>USD<br>USD | Exch. Rate<br>1.00000<br>1.00000<br>1.00000<br>1.00000            | Acc<br>USD<br>USD<br>USD<br>USD<br>USD<br>USD<br>USD<br>USD | Date<br>04/15/2013<br>04/15/2013<br>04/15/2013<br>04/15/2013<br>04/15/2013<br>04/15/2013<br>04/15/2013 | Info<br>P-Card |   |  |  |

**14.** Click the objects drop down button **P** to view additional options.

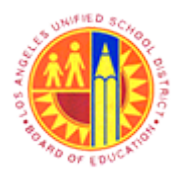

Complete Actual Travel Expense Report

Transaction Code: PR05

### Central Office Traveler, PersNo. 525157, Trip No. 90000096

|      | inure                                               | al Of                                                             | fice                        | Traveler,                                                                                                    | Per | rsNo. 5251.                                                                           | 57, Trip                                                        | No. 9000                                                          | 0096                                                        |                                                                                          |                |   |  |  |
|------|-----------------------------------------------------|-------------------------------------------------------------------|-----------------------------|----------------------------------------------------------------------------------------------------|-----|---------------------------------------------------------------------------------------|-----------------------------------------------------------------|-------------------------------------------------------------------|-------------------------------------------------------------|------------------------------------------------------------------------------------------|----------------|---|--|--|
|      | S                                                   | Create.                                                           |                             |                                                                                                    | •   | Create Attachr                                                                        | ment                                                            |                                                                   | tory                                                        | 8                                                                                        |                |   |  |  |
|      | L                                                   | <u>A</u> ttachr                                                   | nent                        | list                                                                                                    |     | Create note                                                                           |                                                                 |                                                                   |                                                             | -                                                                                        |                |   |  |  |
| Gen  | E                                                   | <u>Private</u>                                                    | note                        |                                                                                                    |     | Create externa                                                                        | l document                                                      | (URL)                                                             | nent                                                        |                                                                                          |                |   |  |  |
| From | \$                                                  | Send                                                              |                             |                                                                                                    | •   | Store business                                                                        | document                                                        |                                                                   |                                                             |                                                                                          |                |   |  |  |
| End  | E                                                   | Relation                                                          | ships                       |                                                                                                    |     | Enter Bar Code                                                                        |                                                                 |                                                                   |                                                             | TAC A                                                                                    |                |   |  |  |
|      | 3                                                   | <u>W</u> orkflo                                                   | w                           |                                                                                                    | ۰T  | US Region T                                                                           | x                                                               |                                                                   |                                                             |                                                                                          |                |   |  |  |
|      | Ŀ                                                   | My Obj                                                            | ects                        |                                                                                                    | ۰Þ  | ate 05/31/                                                                            | 2013                                                            |                                                                   |                                                             |                                                                                          |                |   |  |  |
| Alte | E                                                   | Help fo                                                           | obie                        | et conject                                                                                                    | h   | p. If Different to I                                                                  | Master CA                                                       |                                                                   |                                                             |                                                                                          |                |   |  |  |
|      |                                                     |                                                                   | 00)0                        | ecc services                                                                                                   | E   |                                                                                       | haster en                                                       |                                                                   |                                                             |                                                                                          |                |   |  |  |
| 30   | %                                                   | eceipts                                                           |                             | Trip Segmen                                                                                                    | - F | Cost Distrit                                                                          | s                                                               |                                                                   |                                                             |                                                                                          |                |   |  |  |
| 30   | © Ri                                                | eceipts                                                           | nTv                         | Trip Segmer Name                                                                                               | nts | Cost Distrit                                                                          | bution s                                                        | Evch Rate                                                         | Arc                                                         | Date                                                                                     | Info           | N |  |  |
| 30   | % R/                                                | eceipts                                                           | фТу                         | Trip Segmen Name District PrePaid                                                                              | P   | Cost District                                                                         | Currncy                                                         | Exch. Rate                                                        | Acc                                                         | Date<br>04/15/2013                                                                       | Info           | N |  |  |
| 30   | No<br>001<br>002                                    | eceipts<br>R Đ<br>🔷 AI                                            | фТу<br>RP<br>NP             | Trip Segmer Name District PrePaid. District PrePaid.                                                           | P   | Cost District<br>Comment:<br>Amount<br>350.00<br>450.00                               | Currncy<br>USD                                                  | Exch. Rate<br>1.00000<br>1.00000                                  | Acc<br>USD                                                  | Date<br>04/15/2013<br>04/15/2013                                                         | Info<br>P-Card | N |  |  |
| 30   | No<br>001<br>002<br>003                             | eceipts                                                           | pTy<br>RP<br>NP<br>PD       | Trip Segmer<br>Name<br>District PrePaid.<br>Full Day Per Di.                                                   | P   | Cost District<br>Comments<br>Amount<br>350.00<br>450.00<br>147.00                     | Currncy<br>USD<br>USD                                           | Exch. Rate<br>1.00000<br>1.00000                                  | Acc<br>USD<br>USD                                           | Date<br>04/15/2013<br>04/15/2013<br>04/15/2013                                           | Info<br>P-Card | N |  |  |
| 30   | No<br>001<br>002<br>003<br>004                      | eceipts<br>R E<br>AI<br>CO<br>CO<br>FT<br>C<br>HI                 | pTy<br>RP<br>NP<br>PD<br>PD | Trip Segmer<br>Name<br>District PrePaid .<br>District PrePaid .<br>Full Day Per Di<br>Half Day Per Di          | P   | Cost District<br>Comment:<br>Amount<br>350.00<br>450.00<br>147.00<br>24.50            | Currncy<br>USD<br>USD<br>USD<br>USD                             | Exch. Rate<br>1.00000<br>1.00000<br>1.00000<br>1.00000            | Acc<br>USD<br>USD<br>USD                                    | Date<br>04/15/2013<br>04/15/2013<br>04/15/2013<br>04/15/2013                             | Info<br>P-Card | N |  |  |
| 30   | No<br>001<br>002<br>003<br>004<br>005               | eceipts<br>R E<br>AI<br>C<br>C<br>C<br>C<br>C<br>C<br>C<br>C<br>C | PTy<br>RP<br>PD<br>PD<br>L  | Trip Segmer<br>Name<br>District PrePaid<br>District PrePaid<br>Full Day Per Di<br>Half Day Per Di<br>Hotel     | P   | Cost Distri<br>Comment:<br>Amount<br>350.00<br>450.00<br>147.00<br>24.50<br>450.00    | Currncy<br>USD<br>USD<br>USD<br>USD<br>USD<br>USD               | Exch. Rate<br>1.00000<br>1.00000<br>1.00000<br>1.00000<br>1.00000 | Acc<br>USD<br>USD<br>USD<br>USD<br>USD                      | Date<br>04/15/2013<br>04/15/2013<br>04/15/2013<br>04/15/2013<br>04/15/2013               | Info<br>P-Card | N |  |  |
| 30   | No<br>001<br>002<br>003<br>004<br>005<br>006        | eceipts<br>R ₽<br>◇ AI<br>◇ FI<br>◇ HI<br>◇ HI                    | pTy<br>RP<br>PD<br>PD<br>L  | Trip Segmer<br>Name<br>District PrePaid .<br>District PrePaid .<br>Full Day Per Di<br>Half Day Per Di<br>Hotel | P   | Cost Distri<br>Comment:<br>Amount<br>350.00<br>450.00<br>147.00<br>24.50<br>450.00    | Currncy<br>USD<br>USD<br>USD<br>USD<br>USD<br>USD<br>USD        | Exch. Rate<br>1.00000<br>1.00000<br>1.00000<br>1.00000<br>1.00000 | Acc<br>USD<br>USD<br>USD<br>USD<br>USD<br>USD<br>USD        | Date<br>04/15/2013<br>04/15/2013<br>04/15/2013<br>04/15/2013<br>04/15/2013               | Info<br>P-Card | N |  |  |
| 30   | No<br>001<br>002<br>003<br>004<br>005<br>006<br>007 | eceipts<br>R ₽<br>◇ AI<br>◇ CO<br>◇ FI<br>◇ HI<br>◇ HI            | PD<br>L                     | Trip Segmer<br>Name<br>District PrePaid.<br>District PrePaid.<br>Full Day Per Di<br>Half Day Per Di<br>Hotel   | P   | Cost District<br>Comment:<br>Armount<br>350.00<br>450.00<br>147.00<br>24.50<br>450.00 | Currncy<br>USD<br>USD<br>USD<br>USD<br>USD<br>USD<br>USD<br>USD | Exch. Rate<br>1.00000<br>1.00000<br>1.00000<br>1.00000<br>1.00000 | Acc<br>USD<br>USD<br>USD<br>USD<br>USD<br>USD<br>USD<br>USD | Date<br>04/15/2013<br>04/15/2013<br>04/15/2013<br>04/15/2013<br>04/15/2013<br>04/15/2013 | Info<br>P-Card |   |  |  |

**15.** Click the Create menu item... Then click the <u>Create Attachment</u> sub-menu item to attach a document.

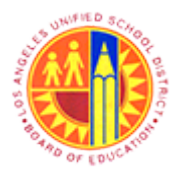

### Complete Actual Travel Expense Report

Transaction Code: PR05

#### Import file

|      | Import file      |                    |                 |                |      |          |        | 2 |
|------|------------------|--------------------|-----------------|----------------|------|----------|--------|---|
|      | Look <u>i</u> n: | 🔋 uPerform Wo      | orking Document | s              | - 32 | 🗾 📂      |        |   |
|      |                  | Name               | Date taken      | Tags           | Size | Rating   | -      | • |
| 16 - | <u>~</u>         | 🔁 🔁 Actual Trav    | el Expense Doo  | .pdf           |      |          |        |   |
|      | Recent Places    | Approve Ti         | ravel Expense R | eport.udc      |      |          |        |   |
|      |                  | 🔬 Central Off      | ice Traveler Ou | t of State Fun |      |          | 44     |   |
|      |                  | 🔬 Change Ve        | ndor old.udc    |                |      |          |        |   |
|      | Desktop          | 🕢 Create Ann       | ual Physical In | ventory Docu   |      |          |        |   |
|      | 100              | 🔬 Create Cyc       | le Counting Ph  | ysical Invento |      |          |        |   |
|      | 100              | 👰 Create FI P      | osting.udc      |                |      |          |        |   |
|      | Todd             | 🔬 Create Sho       | pping Cart- As  | set Shell.udc  |      |          |        |   |
|      |                  | 🔬 Create Sho       | pping Cart- Ca  | talog STO.udc  |      |          |        |   |
|      |                  | 🔬 Create Sho       | pping Cart- Ca  | talog STO-OL   |      |          |        |   |
|      | Computer         | Reate Sho          | pping Cart- DR  | Professional   |      |          |        |   |
|      |                  | Reate Sho          | pping Cart- Te  | tbooks ISBN    |      |          |        |   |
|      |                  | 🕢 Create Ven       | dor.udc         |                |      |          | -      |   |
|      | Network          |                    |                 |                |      |          |        | _ |
|      |                  | File <u>n</u> ame: |                 |                |      | <b>-</b> | Open   |   |
|      |                  | Files of type:     | All Files (*.*) |                |      | •        | Cancel |   |
|      |                  |                    |                 |                |      |          |        | 1 |

**16.** Click the file name of the file to be attached. For example, click and select the file Actual Travel Expense Doc.pdf

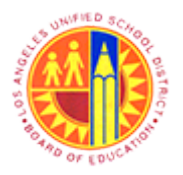

### Complete Actual Travel Expense Report

Transaction Code: PR05

#### Import file Look in: locuments uPerform Working Documents G • . Name Date taken Tags Size Rating 🔁 Actual Travel Expense Doc.pdf 🗑 Approve Travel Expense Report.udc Recent Places Central Office Traveler Out of State Fun... Change Vendor old.udc Desktop Create Annual Physical Inventory Docu... Create Cycle Counting Physical Invento... 😥 Create FI Posting.udc Todd Create Shopping Cart- Asset Shell.udc Create Shopping Cart- Catalog STO.udc Create Shopping Cart- Catalog STO-OL... Computer Create Shopping Cart- DR Professional ... 😥 Create Shopping Cart- Textbooks ISBN.... Create Vendor.udc -Network File name: Actual Travel Expense Doc.pdf -Open 17 Files of type: All Files (".") Cancel • 17. Open Click the button to attach the selected file to the Travel Expense Report.

#### Import file

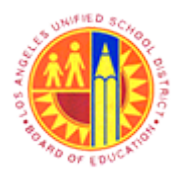

Complete Actual Travel Expense Report

Transaction Code: PR05

#### Central Office Traveler, PersNo. 525157, Trip No. 90000096

| ~    |                                                       |                  |                                                     | I UTTICE I Fa                                                                                               | vel                                         | er PersNo                                                                                  | 52575                                                                         | / Inn Ma                                                          | 9000                                                 | 0096                                                                                     |                |   |  |  |
|------|-------------------------------------------------------|------------------|-----------------------------------------------------|----------------------------------------------------------------------------------------------------|---------------------------------------------|--------------------------------------------------------------------------------------------|-------------------------------------------------------------------------------|-------------------------------------------------------------------|------------------------------------------------------|------------------------------------------------------------------------------------------|----------------|---|--|--|
| _    | _                                                     | ce               | nua                                                 | i onice na                                                                                                  |                                             | er, reisito.                                                                               | 52515                                                                         | <i>, mp no.</i>                                                   | 3000                                                 | -                                                                                        |                |   |  |  |
|      | Simula                                                | ate              | 8                                                   | Approve 1                                                                                                   | Trip S                                      | tatus 🗌 🔏 Acc                                                                              | ount Assig                                                                    | nment 🕍 His                                                       | tory                                                 | 1                                                                                        |                |   |  |  |
| Gen  | neral T                                               | rip D            | Data                                                |                                                                                                    |                                             |                                                                                            | P                                                                             | D/FR Reimbursem                                                   | nent                                                 |                                                                                          |                |   |  |  |
| From | m                                                     | 04/1             | 15/201                                              | 3 09:00 Reas                                                                                                | on                                          | SAPPHIRE ANNU                                                                              | AL M                                                                          | 1 78                                                              |                                                      |                                                                                          |                |   |  |  |
| End  | t [                                                   | 04/1             | 18/201                                              | 3 11:30 Cty                                                                                                 |                                             | Dallas                                                                                     | Т                                                                             | Ty.S 3                                                            |                                                      | TAC A                                                                                    |                |   |  |  |
|      |                                                       |                  |                                                     | Coun                                                                                                    | ntry                                        | US Region T                                                                                | x                                                                             |                                                                   |                                                      |                                                                                          |                |   |  |  |
|      |                                                       |                  |                                                     | Posti                                                                                                    | ing D                                       | ate 05/31/                                                                                 | 2013                                                                          |                                                                   |                                                      |                                                                                          |                |   |  |  |
| Alte | ernativ                                               | re Co            | st Assi                                             | anment for Entir                                                                                            | e Tri                                       | T Different to I                                                                           | Hardwood C.A.                                                                 |                                                                   |                                                      |                                                                                          |                |   |  |  |
|      |                                                       |                  |                                                     | grinnente ron Erren                                                                                         |                                             | p, ir binerent to i                                                                        | Master CA                                                                     |                                                                   |                                                      |                                                                                          |                |   |  |  |
| 30   | % [                                                   |                  |                                                     | ginnene for enter                                                                                           | -                                           | Cost Distrit                                                                               | bution                                                                        |                                                                   |                                                      |                                                                                          |                |   |  |  |
| 30   | % [                                                   |                  |                                                     | ginnene for Entir                                                                                           | •                                           | Cost Distrit                                                                               | Master CA                                                                     |                                                                   |                                                      |                                                                                          |                |   |  |  |
| 30   | % [                                                   | ecei             | pts                                                 | Trip Segme                                                                                                  | •<br>nts                                    | Cost Distrit                                                                               | bution                                                                        |                                                                   |                                                      |                                                                                          |                |   |  |  |
| 30   | % [                                                   | ecei             | pts {                                               | Trip Segme                                                                                                  | •<br>nts                                    | Cost District                                                                              | bution                                                                        |                                                                   |                                                      |                                                                                          |                |   |  |  |
| 30   | % (                                                   | ecei;<br>R       | pts<br>ExpTy                                        | Trip Segme                                                                                                  | nts                                         | Cost Distrit                                                                               | Currncy                                                                       | Exch. Rate                                                        | Acc                                                  | Date                                                                                     | Info           | N |  |  |
| 30   | % R                                                   | R                | pts<br>ExpTy<br>AIRP                                | Trip Segmer<br>Name<br>District PrePaid.                                                                    | ▼<br>nts<br>₽                               | Cost Distrit                                                                               | Currncy<br>USD                                                                | Exch. Rate                                                        | Acc<br>USD                                           | Date<br>04/15/2013                                                                       | Info           | N |  |  |
| 30   | % R                                                   | R                | Pts<br>ExpTy<br>AIRP<br>CONP                        | Trip Segmer Name District PrePaid. District PrePaid.                                                        | ▼<br>nts<br>₽<br>▼                          | Cost District<br>Cost District<br>Comments<br>Amount<br>350.00<br>450.00                   | Currncy<br>USD                                                                | Exch. Rate<br>1.00000<br>1.00000                                  | Acc<br>USD<br>USD                                    | Date<br>04/15/2013<br>04/15/2013                                                         | Info<br>P-Card | N |  |  |
| 30   | % No<br>001<br>002<br>003                             | R                | Exp Ty<br>AIRP<br>CONP<br>FDPD                      | Trip Segmer Name District PrePaid. Full Day Per Di                                                          | ▼<br>nts<br>P<br>✓                          | Cost District<br>Cost District<br>Amount<br>350.00<br>450.00<br>147.00                     | Currncy<br>USD<br>USD<br>USD                                                  | Exch. Rate<br>1.00000<br>1.00000<br>1.00000                       | Acc<br>USD<br>USD<br>USD                             | Date<br>04/15/2013<br>04/15/2013<br>04/15/2013                                           | Info<br>P-Card | N |  |  |
| 30   | % No<br>001<br>002<br>003<br>004                      | R                | Exp Ty<br>AIRP<br>CONP<br>FDPD<br>HDPD              | Trip Segme     Name     District PrePaid.     District PrePaid.     Full Day Per Di     Half Day Per Di     | P     V                                     | Cost District<br>Cost District<br>Armount<br>350.00<br>450.00<br>147.00<br>24.50           | Currncy<br>USD<br>USD<br>USD<br>USD                                           | Exch. Rate<br>1.00000<br>1.00000<br>1.00000<br>1.00000            | Acc<br>USD<br>USD<br>USD<br>USD                      | Date<br>04/15/2013<br>04/15/2013<br>04/15/2013<br>04/15/2013                             | Info<br>P-Card | N |  |  |
| 30   | % R<br>No<br>001<br>002<br>003<br>004<br>005          | R                | Pts<br>ExpTy<br>AIRP<br>CONP<br>FDPD<br>HDPD<br>HTL | Trip Segme<br>Name<br>District PrePaid.<br>District PrePaid.<br>Full Day Per DI<br>Half Day Per DI<br>Hotel | ▼<br>nts<br>P<br>✓<br>✓<br>✓<br>✓<br>✓<br>✓ | Cost District<br>Cost District<br>Armount<br>350.00<br>450.00<br>147.00<br>24.50<br>450.00 | Currncy<br>USD<br>USD<br>USD<br>USD<br>USD<br>USD                             | Exch. Rate<br>1.00000<br>1.00000<br>1.00000<br>1.00000<br>1.00000 | Acc<br>USD<br>USD<br>USD<br>USD<br>USD               | Date<br>04/15/2013<br>04/15/2013<br>04/15/2013<br>04/15/2013<br>04/15/2013               | Info<br>P-Card | N |  |  |
| 30   | % No<br>001<br>002<br>003<br>004<br>005<br>006        | R                | ExpTy<br>AIRP<br>CONP<br>FDPD<br>HDPD<br>HTL        | Trip Segme<br>Name<br>District PrePaid.<br>District PrePaid.<br>Full Day Per DI<br>Half Day Per DI<br>Hotel | ▼<br>■<br>▼<br>■<br>▼<br>■<br>▼<br>■<br>■   | Cost District<br>Cost District<br>Armount<br>350.00<br>450.00<br>147.00<br>24.50<br>450.00 | Currncy<br>USD<br>USD<br>USD<br>USD<br>USD<br>USD<br>USD<br>USD<br>USD<br>USD | Exch. Rate<br>1.00000<br>1.00000<br>1.00000<br>1.00000<br>1.00000 | Acc<br>USD<br>USD<br>USD<br>USD<br>USD<br>USD        | Date<br>04/15/2013<br>04/15/2013<br>04/15/2013<br>04/15/2013<br>04/15/2013               | Info<br>P-Card | N |  |  |
| 30   | % No<br>001<br>002<br>003<br>004<br>005<br>006<br>007 | R<br>0<br>0<br>0 | Exp Ty<br>AIRP<br>CONP<br>FDPD<br>HDPD<br>HTL       | Trip Segme<br>Name<br>District PrePaid.<br>District PrePaid.<br>Full Day Per DI<br>Half Day Per DI<br>Hotel |                                             | Cost District<br>Cost District<br>Armount<br>350.00<br>450.00<br>147.00<br>24.50<br>450.00 | Currecy<br>USD<br>USD<br>USD<br>USD<br>USD<br>USD<br>USD<br>USD<br>USD<br>USD | Exch. Rate<br>1.00000<br>1.00000<br>1.00000<br>1.00000            | Acc<br>USD<br>USD<br>USD<br>USD<br>USD<br>USD<br>USD | Date<br>04/15/2013<br>04/15/2013<br>04/15/2013<br>04/15/2013<br>04/15/2013<br>04/15/2013 | Info<br>P-Card |   |  |  |

**18.** Click the **Trip Status** button to open the Trip Data Maintain: Status screen and update the Travel Expense Report status.

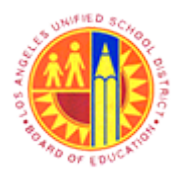

Complete Actual Travel Expense Report

Transaction Code: PR05

### Trip Data Maintain: Status

| Trip Data Maintain: Status                                                                        |                                    |
|---------------------------------------------------------------------------------------------------|------------------------------------|
| ۹ 🖬 🔹                                                                                             | 🎗 🚱 🚱   🖵 🖬 🎼   岩 哲 사 의 📰 🔄   🎯 🖫  |
| 👼 . Trip Data Maintain: S                                                                         | tatus                              |
| Simulate                                                                                          | S History                          |
| Name Central Office Traveler<br>PersNo. 525157                                                    | Trip 90000096<br>Trip Currency USD |
| Current Status                                                                                    |                                    |
| Approval         Settlement         Form           Request Approve         Open         Not Press | DME FI HR PAY                      |
| I confirm that all expenses were incurred to behalf of the company.                               | y and on                           |
| New Status                                                                                        | Eattlement                         |
| Request Recorded     Request Approved     Trip Completed/Report Entered                           | <ul> <li>Open</li> </ul>           |
|                                                                                                   |                                    |
|                                                                                                   | PR05 🔻   sapqrx-2td   INS   🖉 🗎    |

**19.** Click the O Trip Completed/Report Entered radio button to change the status to Trip Completed.

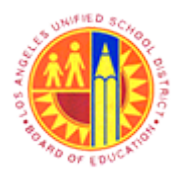

Complete Actual Travel Expense Report

Transaction Code: PR05

### Trip Data Maintain: Status

| 20 - | Trip Edit Goto Extras System Help                                                                                                    |                                 |
|------|----------------------------------------------------------------------------------------------------|---------------------------------|
| 20   | Ø [ ] Ø [ ] Ø Ø Ø ] ⊇ M H [ ] Ø Ð Ø Ø ] Ø                                                                                                 |                                 |
|      | 👦 Trip Data Maintain: Status                                                                                                    |                                 |
|      | 🖼 Simulate 🛛 🤽 Account Assignment 🛛 🖼 🖬                                                                                                   |                                 |
|      | Name Central Office Traveler Trip 90000096                                                                                                |                                 |
|      | PersNo. 525157 Trip Currency USD                                                                                                    |                                 |
|      | Current Status                                                                                                    |                                 |
|      | Approval         Settlement         Form         DME         FI         HR PAY           Request Approve         Open         Not Printed |                                 |
|      | Declaration                                                                                                    |                                 |
|      | I confirm that all expenses were incurred by and on behalf of the company.                                                                |                                 |
|      | New Status                                                                                                    |                                 |
|      | Approval Settlement                                                                                                    |                                 |
|      | ORequest Recorded  Open                                                                                                    |                                 |
|      | Request Approved     Trip Completed/Report Entered                                                                                        |                                 |
|      |                                                                                                    |                                 |
|      |                                                                                                    |                                 |
|      |                                                                                                    |                                 |
|      |                                                                                                    |                                 |
|      |                                                                                                    | 🕨 PR05 🔻 sapqrx-2td 🛛 INS 🌌 📇 💣 |
|      | _                                                                                                    |                                 |

**20.** Click the save button **b** to save any updates and start the approval workflow.

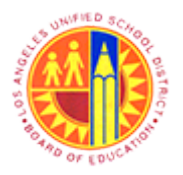

Complete Actual Travel Expense Report

Transaction Code: PR05

#### Trip Data Maintain: Status

| 🔄 Trip Data Maintain: Sta | tus          |                |                            |                        |            |          |                        |
|---------------------------|--------------|----------------|----------------------------|------------------------|------------|----------|------------------------|
| 1 - Save Approvers/Rev    | iewers       | 🚹 You must d   | ick on Save Approvers butt | on to complete the tra | insaction  |          |                        |
|                           |              |                |                            |                        |            |          |                        |
| Personnel No. Trip Numb   | er Start Dat | e End Date     |                            |                        |            |          |                        |
| 525157 900000             | 96 04/15/20  | 013 04/18/2013 |                            |                        |            |          |                        |
| Add Approver              | lete Approve | r              |                            |                        |            |          |                        |
| Approvers Preview         | UserID I     | Name           | Location of Position       | Status Acted By        |            | Acted on | Acted T                |
| First Approver            |              |                |                            | 040                    |            |          | 00:00:00               |
| · 🗈 🔒                     | TRAVEL T     | RAVELWF_1      | 1006701                    |                        |            |          | 00:00:00               |
| Second Approver           |              |                |                            | 040                    |            |          | 00:00:00               |
| · 🗈 🚨                     | RBASBAS R    | BASBAS         | 1079001                    |                        |            |          | 00:00:00               |
| · 🗈 😫                     | RT100 R      | T100_02        | 1079001                    |                        |            |          | 00:00:00               |
| User Comments             |              |                |                            |                        |            |          |                        |
|                           |              | <u>a</u>       |                            |                        |            |          |                        |
|                           |              |                |                            |                        | Li 1, Co 1 |          | Ln 1 - Ln 1 of 1 lines |
| Comments History          |              | 3              |                            |                        |            |          |                        |
|                           |              |                |                            |                        |            |          |                        |
|                           |              |                |                            |                        |            |          | Save Approvers/Reviewe |
|                           |              |                |                            |                        |            |          |                        |

21.

Click the Save Approvers/Reviewers button save the Trip and complete the transaction.

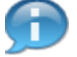

All actual expense reports will have 2 levels of approval: **First Approver:** Traveler's Site Administrator

**ond Approver:** Accounts Payable Travel Specialist (all completed expense reports will go to multiple AP Specialists rever only one AP Specialist will need to approve it).

e: The status of the Travel Expense Report will be updated to "Trip Approved" and "To be Settled" after final approval.

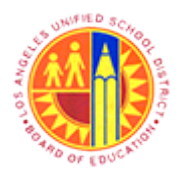

### Complete Actual Travel Expense Report

Transaction Code: PR05

### Travel Expense Manager

| 00       | se 🐚 🗊    | 🕸   📴 Re       | sults 🖉 Ap  | prove | 🖬 🖗               |                           |                                  |                   |       |                   |
|----------|-----------|----------------|-------------|-------|-------------------|---------------------------|----------------------------------|-------------------|-------|-------------------|
| Personne | elNo 5251 | 57             |             | F     | T Hourly mthly    | LAUSD                     |                                  |                   |       |                   |
| Name     | Centr     | al Office Trav | eler        | R     | egular/Permanent  | DD-Office, Te             | chnical &                        |                   |       |                   |
|          |           |                |             |       |                   |                           |                                  |                   |       |                   |
| List of  | Trips     | Depart         | (h)         | 000   | Research          | tenmel                    | Cattlement                       | Daimhurra Amaunt  | 0     | Chab days Trip To |
| St       | 90000147  | Depart.        | Los Angeles | COY   | CAPPHire Anoual   | Approval<br>Trip Approved | Sectionnent<br>Transforred to El | Kernburse. Amount | curr. | Statutory Inp Typ |
|          | 90000146  | 05/03/2013     | Los Angeles | 115   | Annual Conferen   | Trip Approved             | Cattlad                          | 100.23            | TISD  | Local Travel      |
|          | 90000145  | 05/01/2013     | Los Angeles | 115   | SAPPHire Annual   | Trip Approved             | Transferred to FI                | 98.93             | USD   | Local Travel      |
| <b>2</b> | 90000132  | 04/29/2013     | Glendale    | US    | Annual Math Con   | Trip Approved             | Settled                          | 88.95             | USD   | Local Travel      |
| -        | 90000112  | 04/27/2013     | Glendale    | US    | Annual Math Con   | Trip Approved             | Transferred to FI                | 99.95             | USD   | Local Travel      |
| -        | 90000121  | 04/25/2013     | San Diego   | US    | Annual Conferen   | Trip Approved             | Settled                          | 250.43            | USD   | In State Travel   |
| -        | 90000120  | 04/23/2013     | Covina      | US    | Annual Math Con   | Request Approved          | Open                             | 111.60            | USD   | Local Travel      |
| 8        | 90000099  | 04/21/2013     | West Covina | US    | Annual Math Con   | Trip Approved             | Transferred to FI                | 133.95            | USD   | Local Travel      |
| 8        | 90000111  | 04/19/2013     | San Diego   | US    | Annual Conferen   | Trip Completed            | Open                             | 275.43            | USD   | In State Travel   |
| 8        | 90000096  | 04/15/2013     | Dallas      | US    | SAPPHIRE ANNUA    | Trip Completed            | Open                             | 665.58            | USD   | Out of State Trav |
| 8        | 90000122  | 04/14/2013     | Los Angeles | US    | SAPPHire Annual   | Trip Approved             | Transferred to FI                | 101.75            | USD   | Local Travel      |
| 8        | 90000089  | 03/12/2013     | Mami        | US    | SAPPHire Annual   | Request Recorded          | Open                             | 212.63            | USD   | Out of State Trav |
| <u> </u> | 90000088  | 03/10/2013     | Houston     | US    | Out of State Tes. | Request Recorded          | Open                             | 0.57              | USD   | Out of State Trav |
|          |           | < >            |             |       |                   |                           |                                  |                   |       |                   |

**22.** Click the back button **to exit screen**.

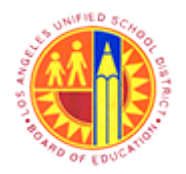

Complete Actual Travel Expense Report

Transaction Code: PR05

Result

You have successfully completed and submitted an actual Travel Expense Report.